## Ⅱ-20.作業の紐付け設定

概 要

登録されている作業を紐付けします。

画面説明

《作業の紐付け設定 画面イメージ》

| 勤次郎 Enterprise ····································                                                                                                    | ログイン画面へ<br>マニュアル                                                                                                    |
|----------------------------------------------------------------------------------------------------|----------------------------------------------------------------------------------------------------|
|                                                                                                    | 前準備 個人設定 スケジュール 打刻 締め アラームリスト 申請 指示書 予約 在席/伝言                                                                                      |
| 日通 太郎                                                                                                    | 作業 の紐付け設定 <u>トップページへ へルプ</u>                                                                                                    |
|                                                                                                    |                                                                                                    |
| 000000001 2000/05/038939/12/31 に及得作業通常1<br>111111111 2004/04/289393/12/31 に及得作業関度 1<br>1111111111 2006/04/289393/12/31 に及得作業関度 1<br>1111111111 2006/04/289393/12/31 に及得作業関度 1<br>0H1000001 2000/07/3183939/12/31 日通軍業<br>0H10000002 2000/07/3183939/12/31 日通型作所<br>0H10000005 2000/07/3183939/12/31 日通型作所<br>0H10000005 2000/07/3193939/12/31 日通運院<br>0H10000005 2000/07/3193939/12/31 日通運院<br>0H1000005 2000/07/3193939/12/31 日通運院 | □ - F道加<br>作業2<br>6 <u>ŘIV条</u> 7 <u>co</u><br>0000000002 2004/01/01-99999/12/31<br>0000000002 2004/01/01-99999/12/31<br>○ 万根作業通常2 |
| 2 抽出→                                                                                                    | 10<br>上記該定内容を他の <u>親コード</u> たも適用する                                                                                                 |
| 🛃 ページが表示されました                                                                                                    | -<br>                                                                                                    |

《作業の紐付け設定項目説明》

(1)作業選択 親作業となる作業1~5を選択します。
 「各種機能の設定」で作業コードの利用、及び子作業との紐付け設定を「する」に設定されている作業レベルのみ選択できます。
 選択した作業レベルに登録されている親作業一覧を作業選択下のリストボックスに表示します。

- (2) 抽出→ 作業一覧で選択した作業の登録内容を画面に表示します。
- (3) コード追加 画面に表示された親作業に紐付けする子作業を追加します。
- (4) 削除全選択 画面に表示されている全子作業の削除チェックボックスにチェック をつけます。
- (5) 削除全解除 画面に表示されている全子作業の削除チェックボックスのチェック をはずします。
- (6) 削除 紐付け設定を削除する場合、チェックをつけてください。
   登録ボタン押下時、チェックのついた子作業との紐付けが解除されます。
- (7) CD 紐付けする子作業の作業コードを表示します。

- (8) 有効日付 紐付けする子作業の有効期限の開始日付/終了日付を表示します。
- (9) 名称 紐付けする子作業の名称を表示します。

(10)他の親コードにも適用する

画面に表示されている内容を、他の親作業に適用します。 画面に表示されている親作業と同じ作業レベルの作業に対して適用 を行います。